## Adobe Acrobat Reader DC

Heinta og installera ókeypis útgávuna

| Adobe Acrobat Reader                                                                                                    |                                                                                                    | _  |
|----------------------------------------------------------------------------------------------------|----------------------------------------------------------------------------------------------------|----|
| Verdens mest pålidelige                                                                                                    | gratis PDF-                                                                                                    |    |
| fremviser                                                                                                    |                                                                                                    |    |
| Windows 10 - 11 - Danish - Version 23.008.20533 <u>Svstemkrav</u><br>Download Acrobat Reader for at arbejde med PDF'er i Acrobat på desktop<br>Ved at klikke på "Download Acrobat Reader" bekræfter du, at du har læst o | og I Google Chrome-browseren.<br>og accepterer alle yilldr og betingelser.                                                                                                    | el |
| Download Acrobat Reader                                                                                                    |                                                                                                    |    |
|                                                                                                    |                                                                                                    |    |
|                                                                                                    |                                                                                                    |    |
|                                                                                                    |                                                                                                    |    |
|                                                                                                    |                                                                                                    |    |
|                                                                                                    | Inkluderet i din download                                                                                                    |    |
|                                                                                                    | Inkluderet i din download<br>Flere udvidelser                                                                                                    |    |
|                                                                                                    | Inkluderet i din download Fiere udvidelser Instalier McAfee Security Scan Plus                                                                                                    |    |
|                                                                                                    | Inkluderet i din download Flere udvidelser Installer McAfee Security Scan Plus Installer McAfee Security Scan Plus Installer det grats hjølpoprogram for at se status af man pc-sikkerhed. Det ander ikke ekseterende antivinuprogram effer pc-indatilinger. Få mere at ude |    |
|                                                                                                    | Inkluderet i din download Flere udvidelser Installer McAfee Security Scan Plus Installer McAfee Security Scan Plus Installer McAfee Security Scan Plus Installer de eksäterende antivirusprogram eller pc-indstillinger. Eårmere at vide Download Acrobat Reader            |    |

Far inn á https://get.adobe.com/dk/reader/

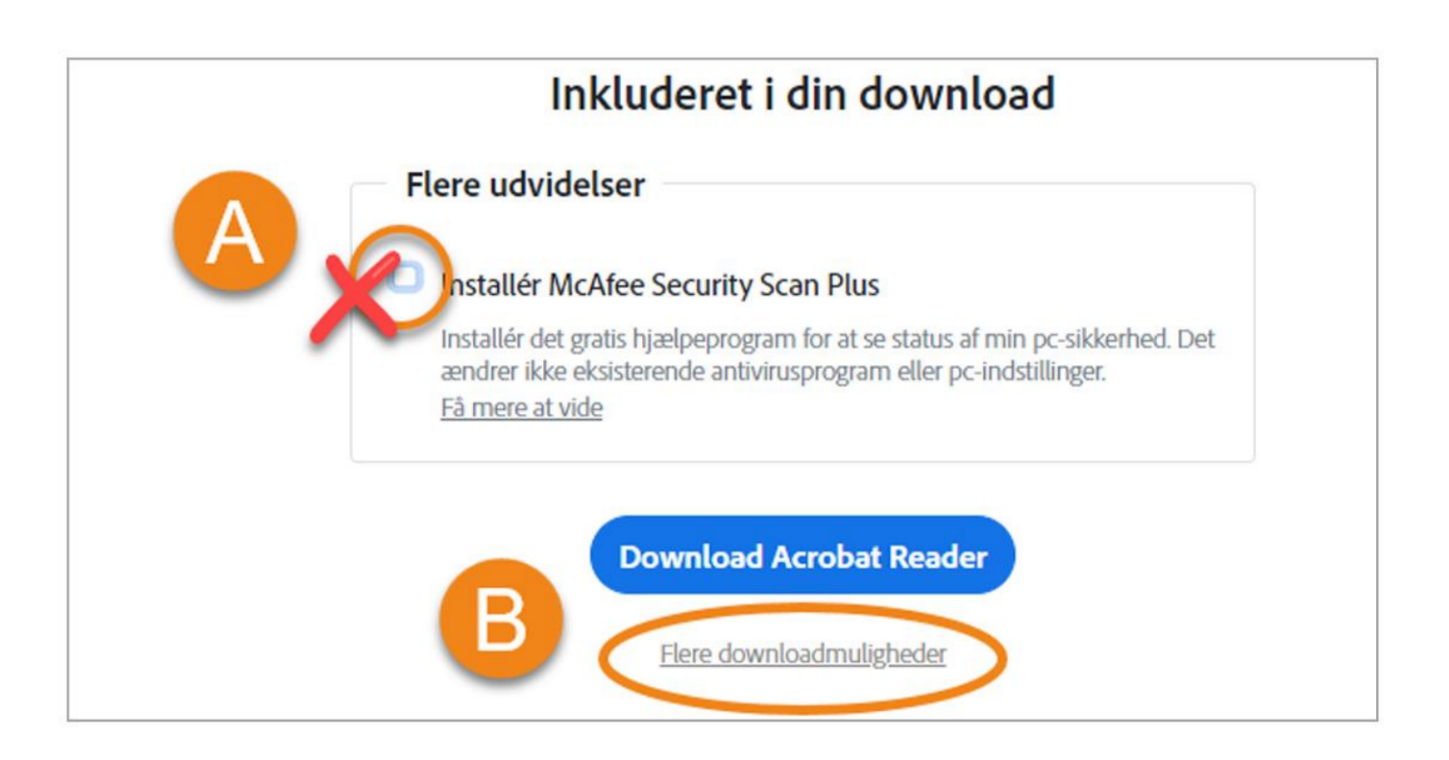

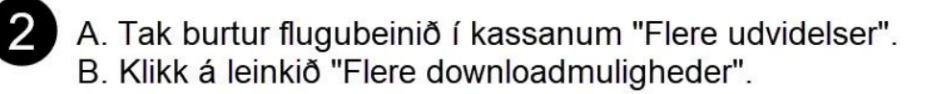

| Adobe                                                                                                    |                                                                                     |                   | × |  |  |
|----------------------------------------------------------------------------------------------------|-------------------------------------------------------------------------------------|-------------------|---|--|--|
| Flere downloadmuligheder                                                                                                  |                                                                                     |                   |   |  |  |
| B→<br>C→                                                                                                    | Adobe Acrobat Reader                                                                | Acrobat-udvidelse |   |  |  |
|                                                                                                    | Windows 10                                                                          | Få mere at vide   |   |  |  |
|                                                                                                    | Sprog<br>Danish<br>Version                                                          |                   |   |  |  |
| ₽→                                                                                                    | Reader 2023.008.20533 Danish Windows(64Bit) Systemkrav Leder du efter distribution? | ~                 |   |  |  |
| Ved at klikke på "Download Acrobat Reader" bekræfter du, at du har læst og accepterer alle <u>Vilkår og betingelser</u> . |                                                                                     |                   |   |  |  |

- 3 A. Tak burtur tey bæði flugubeinini í kassunum til høgru.
  - B. Vel røttu stýriskipanina (operativsystem) á listanum.
  - C. Vel mál.
  - D. Vel ta útgávuna á listanum, sum passar til tína teldu.
  - E. Klikk á "Download Acrobat Reader".

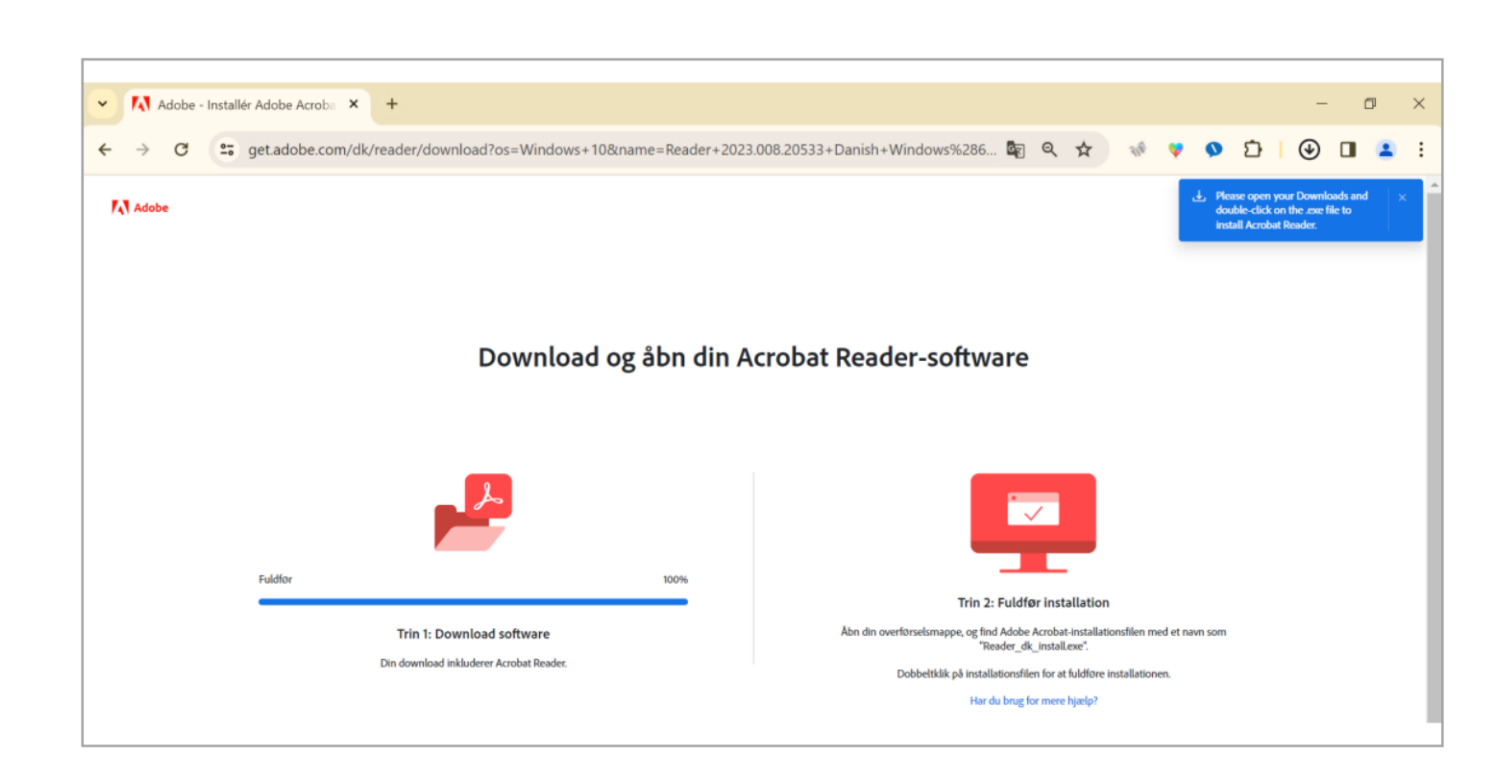

Installatiónsfílan verður heintað.

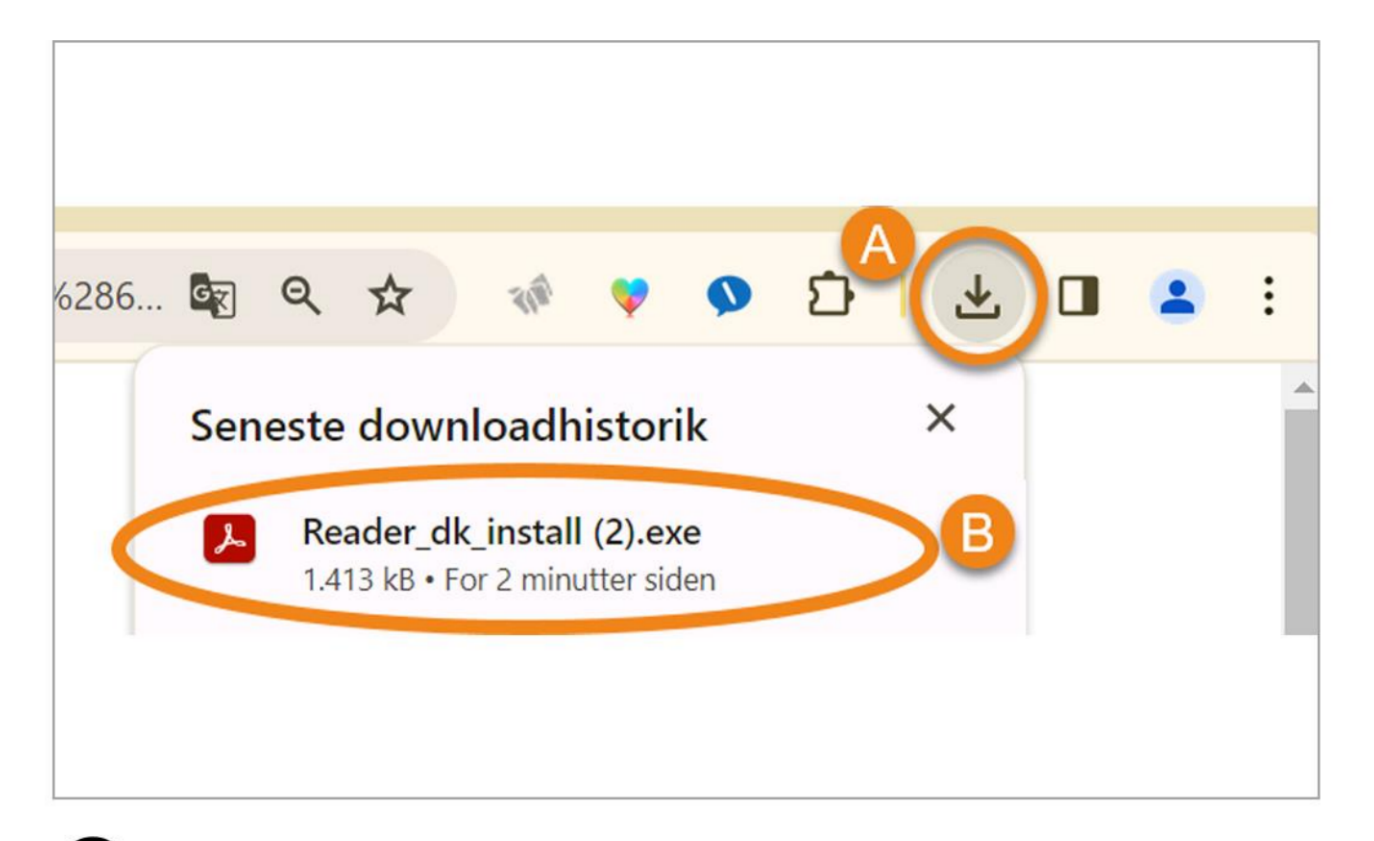

A. Klikk á download-pílin uppi í høgra horni á skíggjanum.B. Vel fíluna, sum tú júst hevur heintað. Installatiónin fer í gongd.

5

6

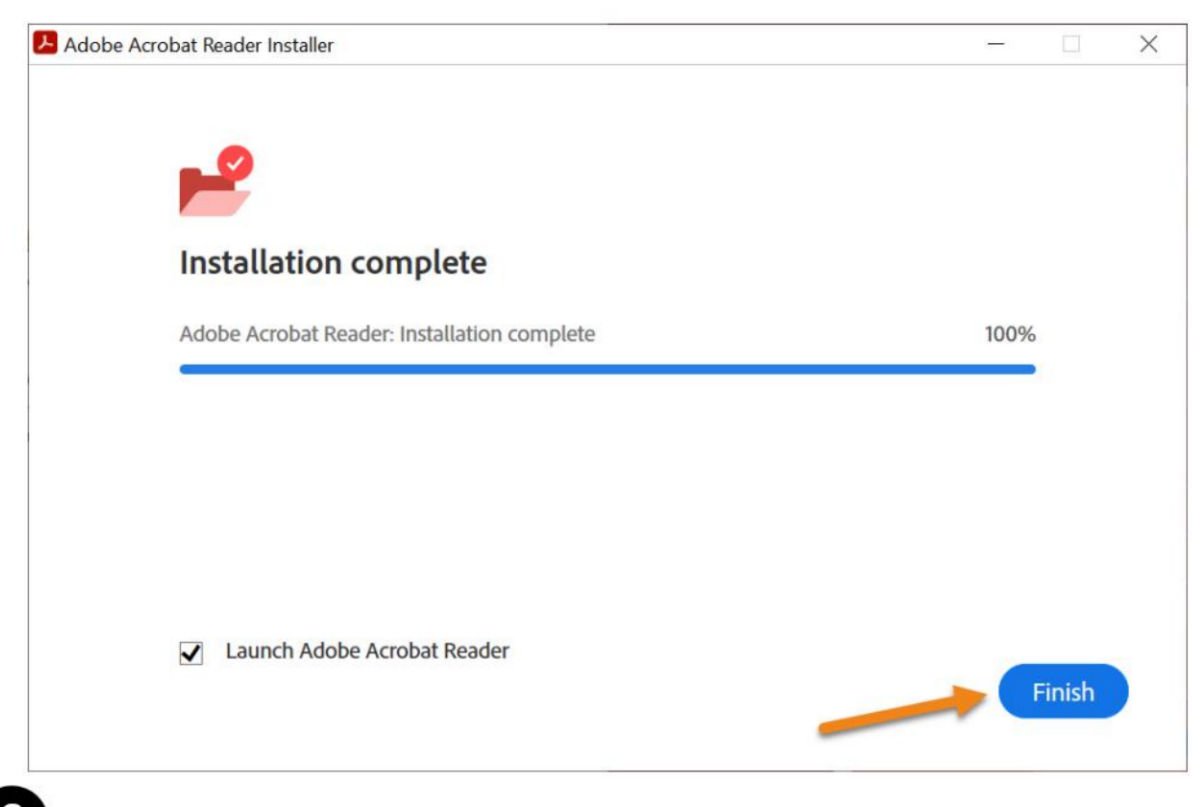

Klikk á "Finish", tá installatiónin er liðug.

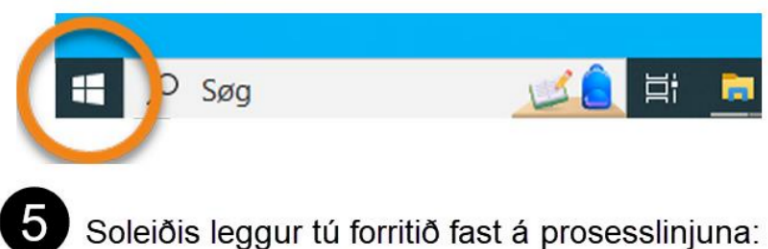

A. Opna "Start" við at klikkja á Windows-flaggið niðast í vinstra horni.

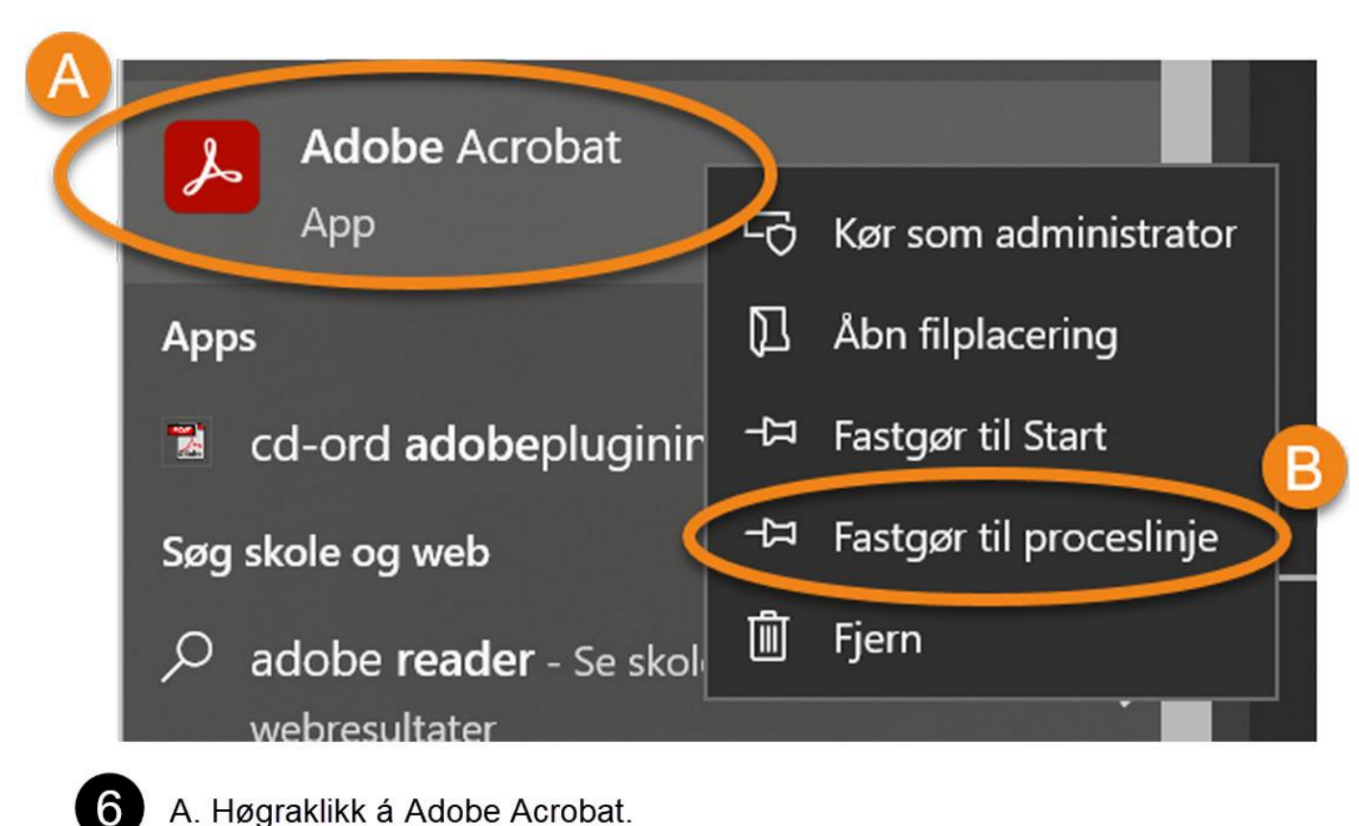

A. Høgraklikk á Adobe Acrobat.B. Klikk á "Fastgør til proceslinje.